## MyChart - Reset Username and Password

Follow the steps below to reset your username and password. This feature is not available in the MyChart mobile application.

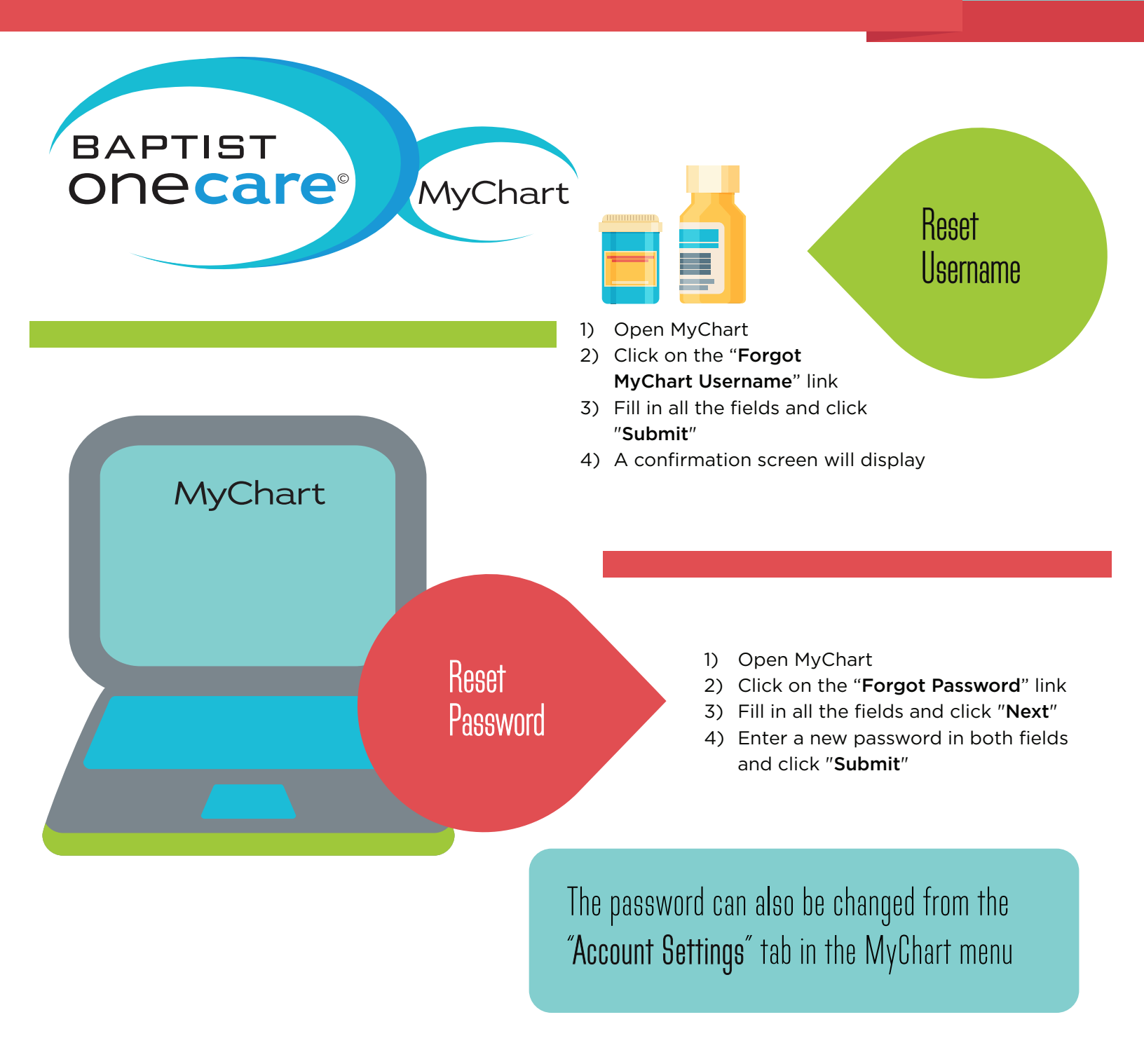